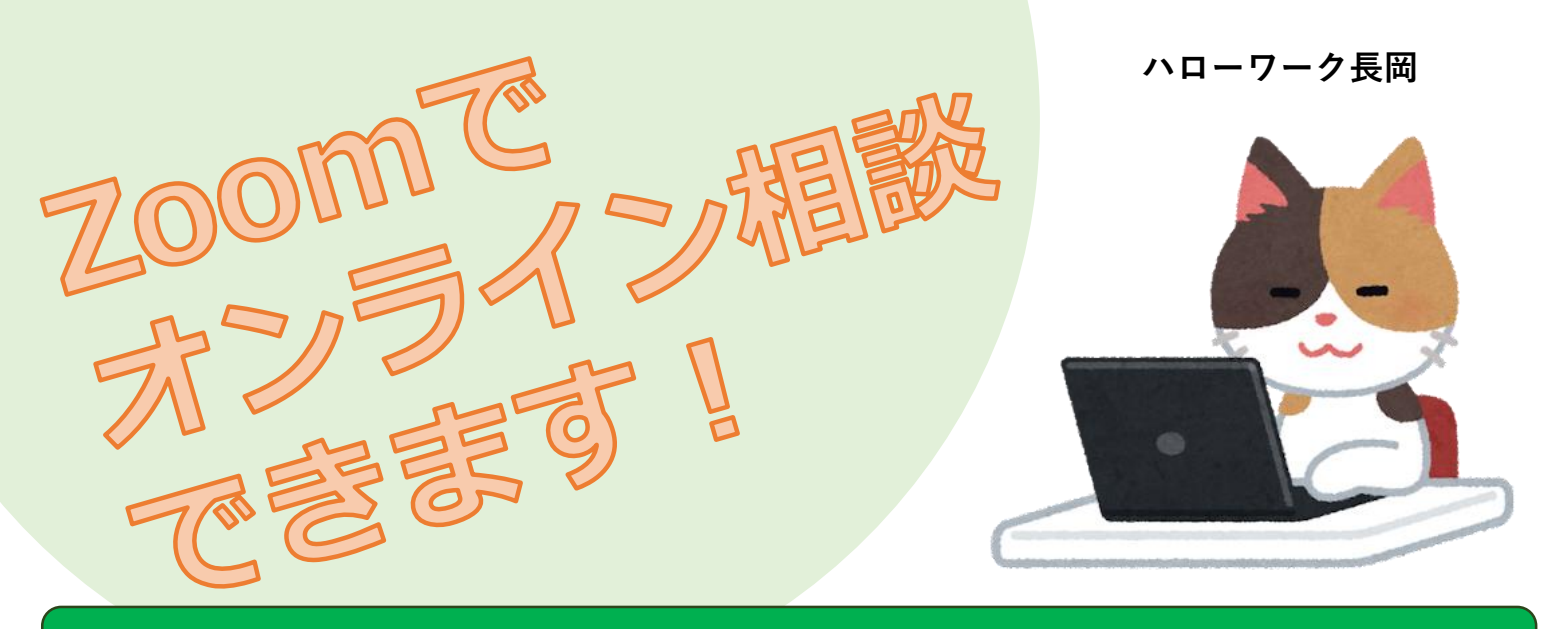

## 相談時間は30分/何度でも利用可能/要事前申込み

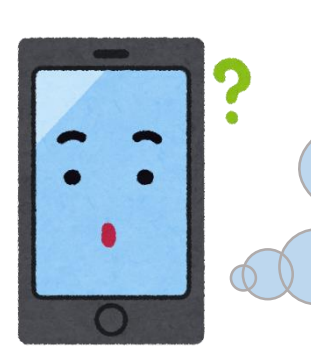

もチェック!!

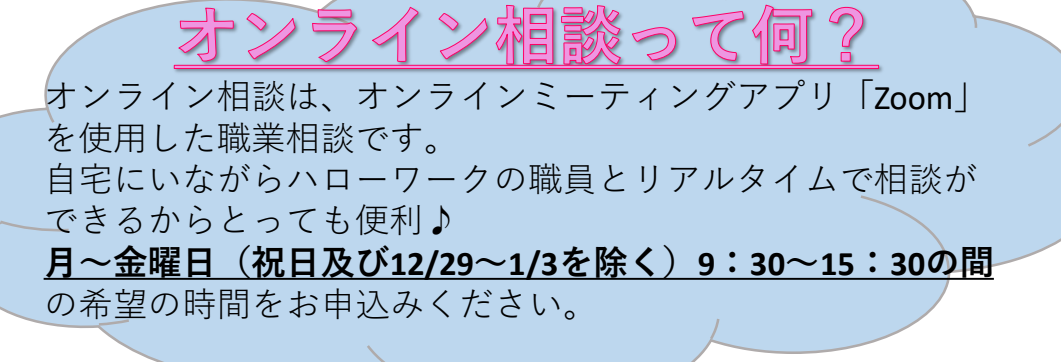

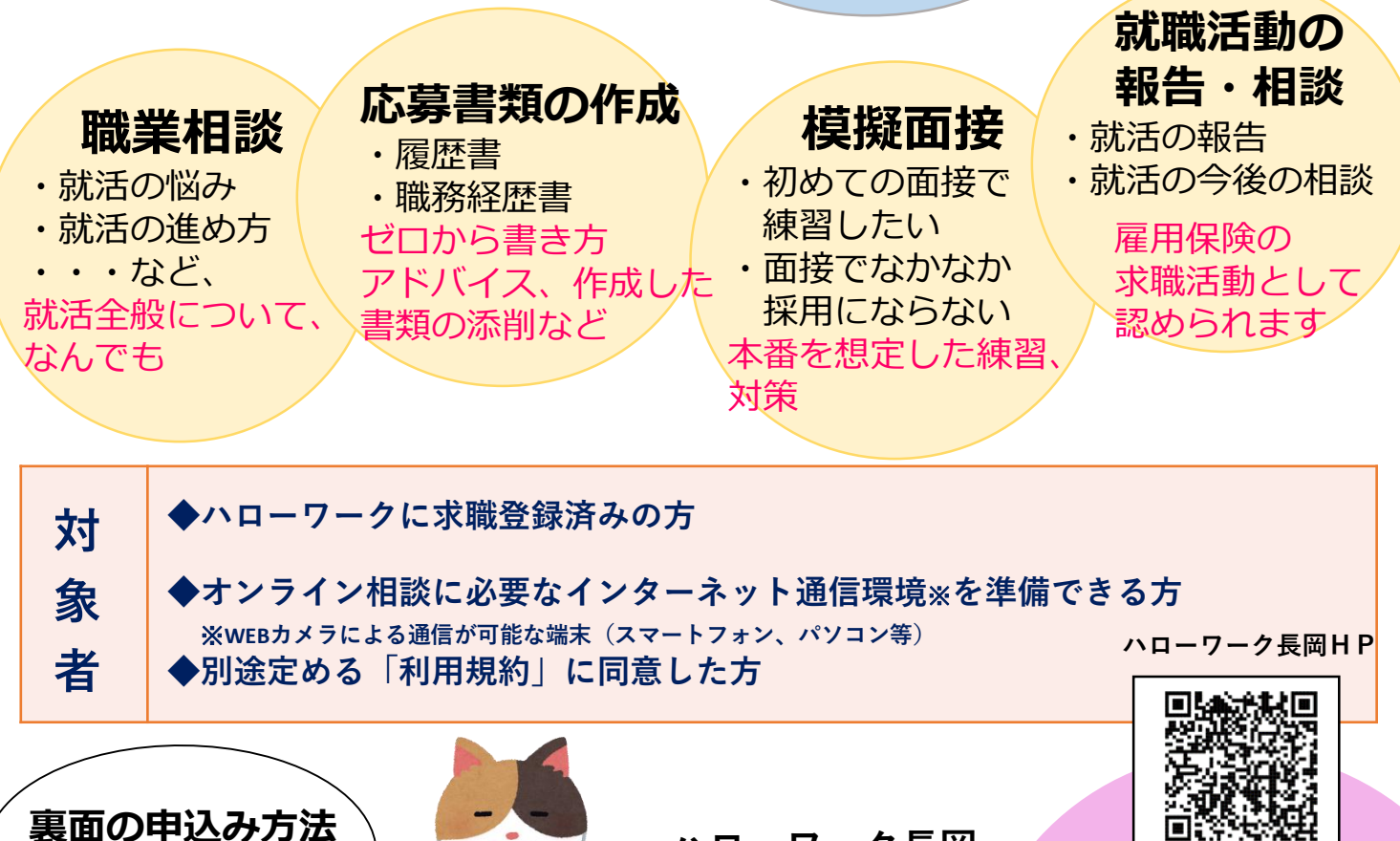

ハローワーク長岡

長岡市千歳1-3-88 長岡地方合同庁舎2階 TEL 0258-32-1181 平日8:30~17:15(土日祝日、12/29~1/3は閉庁)

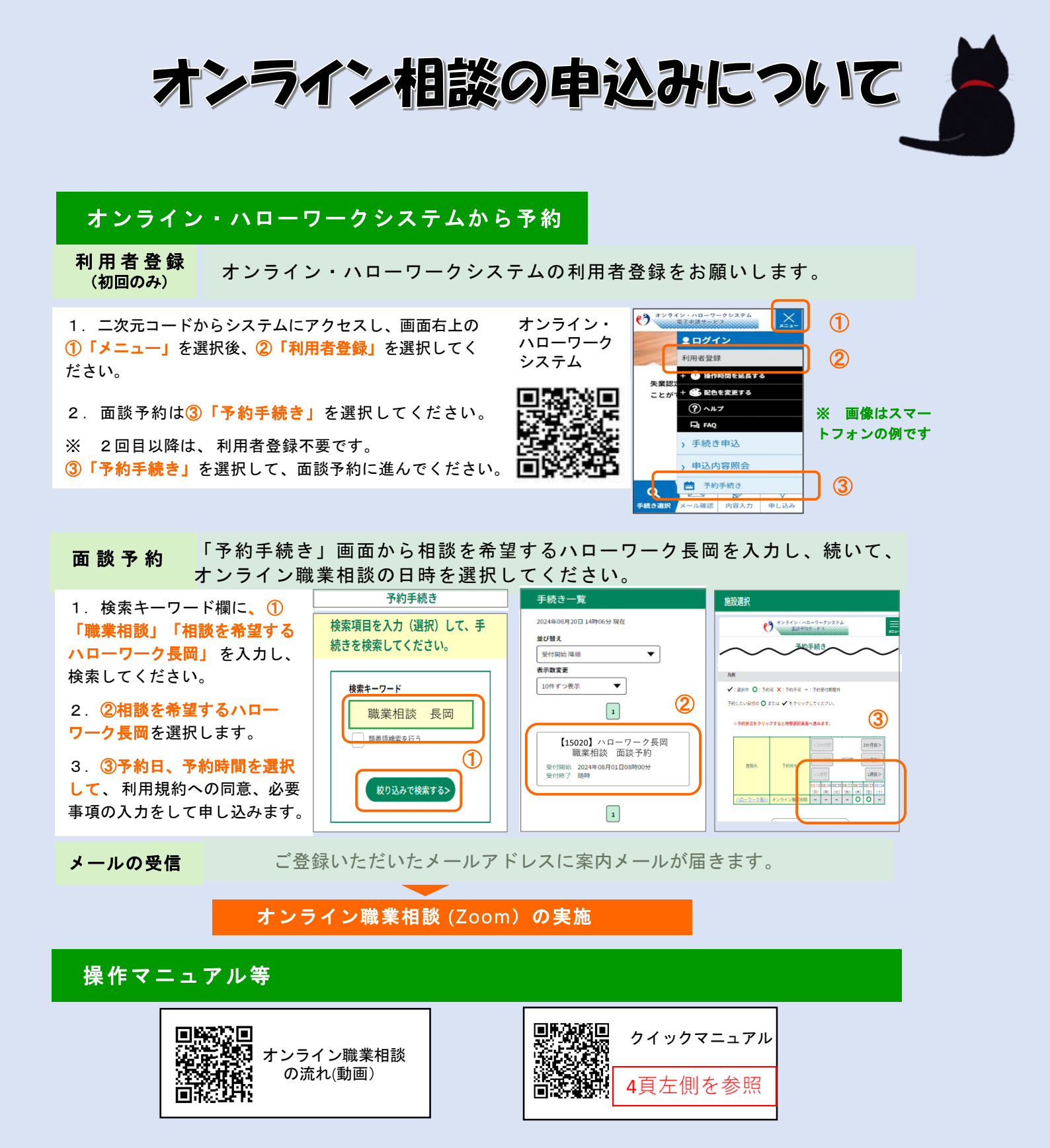

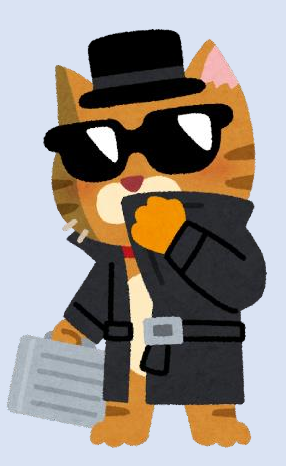

お困りごとや不明点はお問い合わせください

## ヘルプデスク 0570-02-8609(有料)

受付可能時間:平日8:00~18:00 ※土・日・祝・年末年始は除く